# Hand on: Create new Django application

Adapt from: https://docs.djangoproject.com/en/2.0/intro/

## 1. ลงมือปฏิบัติ: สร้างแอพพลิเคชั่นใหม่ Django

1.1) การสร้าง: Create new App

\$ python manage.py startapp polls

1.2) ทำการสร้าง view แรก (เข้าไปแก้ไขโดยใช้ Text Editor) ตามที่อยู่ polls และไฟล์ views.py โดย การพิมพ์โค๊ดคำสั่งดังนี้

```
from django.http import HttpResponse
def index(request):
    return HttpResponse("Hello, world. You're at the polls index.")
```

1.3) ทำการสร้าง Map view with URL โดยการสร้างไฟล์ .py ที่ชื่อ urls ลงตามที่อยู่ polls/urls.py จากนั้นทำการเพิ่มโค็ดคำสั่งดังต่อไปนี้

```
from django.urls import path
from . import views
urlpatterns = [
    path('', views.index, name='index'),
]
```

1.4) ทำการสร้าง Map view with URL โดยการเพิ่มโคดลงไปตามที่อยู่ mysite: mysite/urls.py จาก นั้นทำการเพิ่มโค็ดดำสั่งดังต่อไปนี้

```
from django.contrib import admin
from django.urls import include, path
urlpatterns = [
    path('polls/', include('polls.urls')),
    path('admin/', admin.site.urls),
]
```

1.5) ทำการเช็คสถานะเชิร์ฟเวอร์ Start Django server to check

\$ python manage.py runserver

โดยไปยังบราวเซอร์และเข้าสู่ Url: <u>http://localhost:8000/polls/</u>

i localhost:8000/polls/

Hello, world. You're at the polls index.

```
1.6) เช็คฐานข้อมูล Check DB config in mysite: mysite/settings.py
```

```
# Database
# https://docs.djangoproject.com/en/2.0/ref/settings/#databases
DATABASES = {
    'default': {
        'ENGINE': 'django.db.backends.sqlite3',
        'NAME': os.path.join(BASE_DIR, 'db.sqlite3'),
        }
}
```

1.7) ทำการ Run migration โดยใช้คำสั่ง python manage.py migrate

```
$ python manage.py migrate
Operations to perform:
  Apply all migrations: admin, auth, contenttypes, sessions
Running migrations:
  Applying contenttypes.0001 initial... OK
  Applying auth.0001 initial... OK
  Applying admin.0001 initial... OK
  Applying admin.0002_logentry_remove_auto_add... OK
  Applying contenttypes.0002 remove content type name... OK
  Applying auth.0002_alter_permission_name_max_length... OK
  Applying auth.0003_alter_user_email_max_length... OK
  Applying auth.0004 alter user username opts... OK
  Applying auth.0005_alter_user_last_login_null... OK
  Applying auth.0006 require contenttypes 0002... OK
  Applying auth.0007 alter validators add error messages... OK
  Applying auth.0008_alter_user_username_max_length... OK
  Applying auth.0009 alter user last name max length... OK
  Applying sessions.0001_initial... OK
```

1.8) Create model for Polls: polls/models.py

```
from django.db import models
class Question(models.Model):
    question_text = models.CharField(max_length=200)
    pub_date = models.DateTimeField('date published')
    opened = models.BooleanField(default=True)
class Choice(models.Model):
    question = models.ForeignKey(Question, on_delete=models.CASCADE)
    choice_text = models.CharField(max_length=200)
    votes = models.IntegerField(default=0)
```

1.9) Install app to project: mysite/settings.py เพิ่มในส่วนของ polls.apps.PollsConfig

```
INSTALLED_APPS = [
    'polls.apps.PollsConfig',
    'django.contrib.admin',
    'django.contrib.auth',
    'django.contrib.contenttypes',
    'django.contrib.sessions',
    'django.contrib.messages',
    'django.contrib.staticfiles',
]
```

1.10) Make Model Migrations

```
$ python manage.py makemigrations polls
Migrations for 'polls':
   polls\migrations\0001_initial.py
        - Create model Choice
        - Create model Question
```

- Add field question to choice

1.11) Migrate Model to Database

```
$ python manage.py migrate
Operations to perform:
   Apply all migrations: admin, auth, contenttypes, polls, sessions
Running migrations:
   Applying polls.0001_initial... OK
```

1.12) Django interactive shell

```
$ python manage.py shell
Python 3.6.6rc1 (v3.6.6rc1:1015e38be4, Jun 12 2018, 08:38:06) [MSC
v.1900 64 bit (AMD64)] on win32
Type "help", "copyright", "credits" or "license" for more information.
(InteractiveConsole)
>>> from polls.models import Choice, Question
>>> Question.objects.all()
<QuerySet []>
>>> from django.utils import timezone
>>> g = Question(question text="What's new?", pub date=timezone.now())
>>> q.save()
>>> q.id
1
>>> q.question_text
"What's new?"
>>> q.question_text = "What's up?"
>>> q.save()
>>> Question.objects.all()
<QuerySet [<Question: Question object (1)>]>
>>> quit()
```

1.13) Create super user

\$ python manage.py createsuperuser Username (leave blank to use 'nectec'): admin Email address: admin@example.com Password: Password (again): Superuser created successfully.

1.14) Start Django server to check

```
$ python manage.py runserver
```

1.15) Go to browser and enter: http://localhost:8000/admin/

| € (i) ₽ localhost:8000/admin/                                                  |       |          |
|--------------------------------------------------------------------------------|-------|----------|
| Django administration<br>welcome, admin. view site / change password / log out |       |          |
| Site administration                                                            |       |          |
| AUTHENTICATION AND AUTHORIZATION                                               |       |          |
| Groups                                                                         | + Add | 🥓 Change |
| Users                                                                          | + Add | 🥓 Change |
| Recent actions                                                                 |       |          |
| My actions                                                                     |       |          |
| None available                                                                 |       |          |
|                                                                                |       |          |

รูปที่ 1 แสดงหน้าต่าง admin

```
1.16) Make Choice, Question visible to admin page: polls/admin.py
```

```
from django.contrib import admin
from .models import Question, Choice
admin.site.register(Question)
admin.site.register(Choice)
```

1.17) Check in terminal Django server will detect change and auto reload

Performing system checks... System check identified no issues (0 silenced). June 27, 2018 - 12:50:40 Django version 2.0.6, using settings 'mysite.settings' Starting development server at http://127.0.0.1:8000/ Quit the server with CTRL-BREAK.

#### 1.18) Refresh browser

| ( ilocalhost:8000/admin/                                                       |       |          |
|--------------------------------------------------------------------------------|-------|----------|
| Django administration<br>welcome, admin. view site / change password / log out |       |          |
| Site administration                                                            |       |          |
| AUTHENTICATION AND AUTHORIZATION                                               |       |          |
| Groups                                                                         | + Add | 🥜 Change |
| Users                                                                          | + Add | 🥔 Change |
|                                                                                |       |          |
| POLLS                                                                          |       |          |
| Choices                                                                        | + Add | 🥜 Change |
| Questions                                                                      | + Add | 🥜 Change |
|                                                                                |       |          |
| Recent actions                                                                 |       |          |
| My actions                                                                     |       |          |
| None available                                                                 |       |          |

รูปที่ 2 เมื่อรีเฟรชหน้าจออีกรอบหัวข้อ POLLS จะแสดงขึ้นมา

# บัญญัติ 12 ประการ สำหรับช่วยวางโครงสำหรับการสร้าง Cloud Native Application (Web Application)

# บัญญัติข้อที่ 1: Codebase

การจัดการ Version ของ Code แนะนำ Git และให้ฝากไว้บนอินเตอร์เนต หรือ Git Server ขององค์กร

สิ่งที่จะต้องเตรียมคือ สมัคร Gitlab และ Github

-Free private git repository Gitlab (แนะนำ URL: <u>https://about.gitlab.com/</u>) -Create .gitignore (<u>https://github.com/jpadilla/django-project-template/blob/master/.gitignore</u>)

ชั้นตอนการวางโปรเจ็คลงสู่ Gitlab มีดังนี้ 1.การ Push project ลงสู่ Gitlab ด้วยคำสั่งดังต่อไปนี้

```
$ git config --global user.email "email@example.com"
$ git config --global user.name "Mona Lisa"
$ git t
Initialized empty Git repository in C:/Users/Nectec/mysite/.git/
$ git remote add origin https://gitlab.com/ridnarong/wunca37.git
$ git add .
$ git commit -m "Initial commit"
[master (root-commit) 11096d7] Initial commit
 16 files changed, 337 insertions(+)
 create mode 100644 .gitignore
 create mode 100644 .vscode/settings.json
 create mode 100644 manage.py
 create mode 100644 mysite/__init__.py
 create mode 100644 mysite/settings.py
 create mode 100644 mysite/urls.py
 create mode 100644 mysite/wsgi.py
 create mode 100644 polls/__init__.py
 create mode 100644 polls/admin.py
 create mode 100644 polls/apps.py
 create mode 100644 polls/migrations/0001 initial.py
 create mode 100644 polls/migrations/ init .py
 create mode 100644 polls/models.py
 create mode 100644 polls/tests.py
 create mode 100644 polls/urls.py
 create mode 100644 polls/views.py
$ git push -u origin master
Enumerating objects: 20, done.
Counting objects: 100% (20/20), done.
Delta compression using up to 4 threads.
Compressing objects: 100% (18/18), done.
```

```
Writing objects: 100% (20/20), 4.77 KiB | 1.19 MiB/s, done.
Total 20 (delta 0), reused 0 (delta 0)
To https://gitlab.com/ridnarong/wunca37.git
 * [new branch] master -> master
Branch 'master' set up to track remote branch 'master' from 'origin'.
```

2.ตรวจเช็ค Gitlab ว่าไฟล์ได้ถูกสร้างขึ้นแล้ว

| master v wunca37 /                              | ÷. •           | History Q Find file Web IDE Q - |
|-------------------------------------------------|----------------|---------------------------------|
| Initial commit<br>Ridnarong Promya authored 2 m | ninutes ago    | 11096d79 🖪                      |
| Name                                            | Last commit    | Last update                     |
| .vscode                                         | Initial commit | 2 minutes ago                   |
| mysite                                          | Initial commit | 2 minutes ago                   |
| polls                                           | Initial commit | 2 minutes ago                   |
|                                                 | Initial commit | 2 minutes ago                   |
| 🖹 manage.py                                     | Initial commit | 2 minutes ago                   |

รูปที่ 3 ไฟล์ใน mysite ได้ถูก push ลง Gitlab

# บัญญัติข้อที่ 2: Dependencies

บันทึก Dependencies ไว้ในรูปแบบของไฟล์

```
$ pip freeze
astroid==1.6.5
colorama==0.pyty==1.3.1
mccabe==0.6.1
mysqlclient==1.3.12
pylint==1.9.2
pytz==2018.4
six==1.11.0
wrapt==1.10.11
$ pip freeze > requirements.txt
```

## บัญญัติข้อที่ 4. Backing services

แยก Service ออกมาต่างหากจาก App ปรับ Database config ใช้ mysql ภายนอก mysite/settings.py

```
DATABASES = {
    'default': {
     'ENGINE': 'django.db.backends.mysql',
     'NAME': 'mydatabase',
     'USER': 'mydatabaseuser',
     'PASSWORD': 'mypassword',
     'HOST': '127.0.0.1',
     'PORT': '5432',
     }
}
```

## สร้าง MySQL server จาก Docker

#### ทำการดึงอิมเมจ mariadb ก่อนโดยใช้คำสั่ง docker pull mariadb

```
(myproject) C:\Users\PKL10012017>docker pull mariadb
Using default tag: latest
latest: Pulling from library/mariadb
lc7fe136a3le: Pull complete
ecb0394ab02f: Pull complete
ecc3821473b4: Pull complete
b090b58fe851: Pull complete
fdc67e5246f1: Pull complete
7b0408b2b91f: Pull complete
02c7ce6b6eea: Pull complete
eb3d50d2d52c: Pull complete
800dafb39329: Pull complete
b98513c56899: Pull complete
f7407e397090: Pull complete
Digest: sha256:f2085c2176ba6294cf73033b344a420faa2ddae1b97b6795c101552e86284ba3
Status: Downloaded newer image for mariadb:latest
```

การสร้าง MySQL server บน Ubuntu

```
$ mkdir mysql-datadir
```

```
$ docker run --name some-mariadb -e MYSQL_ROOT_PASSWORD=my-secret-pw -e
MYSQL_DATABASE=mysite -e MYSQL_USER=user -e MYSQL_PASSWORD=password -v
/home/test/mysql-datadir:/var/lib/mysql -p 3306:3306 mariadb
```

การสร้าง MySQL server บน Window หรือ PowerShell

```
$ mkdir mysql-datadir
$ docker run --name some-mariadb -e MYSQL_ROOT_PASSWORD=my-secret-pw -e
MYSQL_DATABASE=mysite -e MYSQL_USER=user -e MYSQL_PASSWORD=password -v
/c/Users/Nectec/mysql-datadir:/var/lib/mysql --net host mariadb:5 mysqld
--innodb-flush-method=littlesync --innodb-use-native-aio=OFF
--log_bin=ON --binlog_format=row
```

การ mount folder จากเครื่อง host ที่เป็น windows เข้าไปใน vm ของ docker toolbox จะถูกทำให้เข้าถึงได้ที่ /c/ แต่เนื่องจาก ไฟล์อยู่บนระบบของ windows หากใช้ Docker for Windows สามารถใช้ c:/Users/Nectec/mysql-datadir ได้หากได้มีการ Shared drive ไว้แล้ว ทำให้บางโปรแกรมไม่รองรับ การอ่าน/เขียนไฟล์ได้ หรือต้องมีการตั้งค่าพิเศษ บัญญัติข้อที่ 3. Config

เก็บ config ไว้ใน environment

1. ปรับ Database config ใช้ Environment Variable: mysite/settings.py

```
import os
DATABASES = {
    'default': {
        'ENGINE': 'django.db.backends.mysql',
        'NAME': os.environ['MYSQL_DATABASE'],
        'USER': os.environ['MYSQL_USER'],
        'PASSWORD': os.environ['MYSQL_PASSWORD'],
        'HOST': os.environ['MYSQL_HOST'],
        'PORT': os.environ['MYSQL_PORT'],
        }
}
```

2. สร้างไฟล์ .env เพื่อเก็บ ข้อมูล config ต่างๆ ต้องระหว่าง อย่าให้ อยู่ใน version contol (กำหนดไว้ ใน .gitignore)

#### On Ubuntu .env file

export MYSQL\_HOST=127.0.0.1
export MYSQL\_PORT=3306
export MYSQL\_DATABASE=mysite
export MYSQL\_USER=user
export MYSQL\_PASSWORD=password

On Window env.bat file

```
set MYSQL_HOST=127.0.0.1 #For docker for Windows
set MYSQL_HOST=192.168.99.100 #For docker toolbox
set MYSQL_PORT=3306
set MYSQL_DATABASE=mysite
set MYSQL_USER=user
set MYSQL_USER=user
set MYSQL_PASSWORD=password
```

3. เรียก ใช้งาน

On Ubuntu

\$ . .env

On Window

\$ env.bat

4. Migrate ข้อมูล ลงฐานข้อมูล และ สร้าง superuser (หากยังไม่ได้ทำการรันเซิร์ฟเวอร์ก็ให้ทำการเริ่ม คอนเทนเนอร์ด้วยคำสั่ง docker start some-mariadb ในอีกหน้าต่างของ Command Prompt ก่อน สามา รถเช็คสถาณะได้โดยคำสั่ง >docker ps ได้ในหน้า terminal ที่จะทำการ Migrate)

```
$ python manage.py migrate
Operations to perform:
  Apply all migrations: admin, auth, contenttypes, polls, sessions
Running migrations:
  Applying contenttypes.0001_initial... OK
  Applying auth.0001_initial... OK
  Applying admin.0001_initial... OK
  Applying admin.0002 logentry remove auto add... OK
  Applying contenttypes.0002 remove content type name... OK
  Applying auth.0002 alter permission name max length... OK
  Applying auth.0003_alter_user_email_max_length... OK
  Applying auth.0004_alter_user_username_opts... OK
  Applying auth.0005 alter user last login null... OK
  Applying auth.0006 require contenttypes 0002... OK
  Applying auth.0007 alter validators add error messages... OK
  Applying auth.0008_alter_user_username_max_length... OK
  Applying auth.0009 alter user last name max length... OK
 Applying polls.0001 initial... OK
 Applying sessions.0001 initial... OK
$ python manage.py createsuperuser
Username (leave blank to use 'test'): admin
Email address: admin@example.com
Password:
Password (again):
Superuser created successfully.
$ python manage.py runserver
```

# บัญญัติข้อที่ 5. Build, release, run

Hand on: Docker build

## บัญญัติข้อที่ 6. Processes

พิจารณาไม่ให้แอพจะต้องมีการเก็บ state ไว้ใน process ของตัวเอง และถ้า App จะต้องใช้งานร่วมกัน ระหว่างหลาย process ให้ใช้ IV. Backing services เข้ามาช่วยเช่น Database เช่น Session สำหรับ Django สามารถเลือกที่เก็บ session ไว้ใน Database ได้ด้วยการเปิด 'django.contrib.sessions' ใน INSTALLED\_APPS ไฟล์ mysite/settings.py

```
INSTALLED_APPS = [
    'polls.apps.PollsConfig',
    'django.contrib.admin',
    'django.contrib.auth',
    'django.contrib.contenttypes',
    'django.contrib.sessions',
    'django.contrib.messages',
    'django.contrib.staticfiles',
```

]

ระบบไฟล์ เช่น Application ของเรา มีการให้ User upload file มาหรือไม่ ถ้าเป็นเช่นนั้น ให้ พิจารณา แยก เก็บไฟล์เหล่านั้น ไว้ใน storage ต่างหาก ซึ่ง Docker ก็สามารถ Mount Path จาก Host เข้าไปใน Container ได้ เพิ่มแยกที่เก็บไฟล์ไว้ต่างหาก เช่น การสร้าง MySQL server เราได้ทำการ mount path mysql-datadir ไปยัง folder ที่เก็บข้อมูลของ MySQL /var/lib/mysql ผ่าน parameter -v

\$ docker run --name some-mariadb -e MYSQL\_ROOT\_PASSWORD=my-secret-pw -e
MYSQL\_DATABASE=mysite -e MYSQL\_USER=user -e MYSQL\_PASSWORD=password -v
/home/test/mysql-datadir:/var/lib/mysql -p 3306:3306 mariadb

## บัญญัติข้อที่ 7. Port binding

การเข้าถึง service โดยการใช้ Port binding ซึ่งเป็นรูปแบบ ทั่วไป ในการเข้าถึง บริการ โดยการสร้าง Applicaiton หากมีการให้เข้าถึง ปกติ ควรจะต้องเข้าถึงได้ผ่าน Port และเป็นลักษณะที่จบในตัวเอง เช่น PHP ที่จะ ต้องอาศัย Web server ในการให้บริการ จำเป็นจะต้อง ออกให้บริการในรูปแบบผ่าน Port ได้เลย จึงควรรวม Web server เข้ามาใน Application ด้วยเลย แต่ในตัวอย่างนี้ Django มี Built-in Web server (python manage.py runserver) ซึ่งสามารถให้บริการผ่านเว็บได้ทันที ด้วยตัวเอง และสำหรับการทำงานในระดับ production python ก็มีส่วนเสริม ที่ทำหน้าที่เป็น web server แยกได้อีก เช่นกัน

```
$ python manage.py runserver
Performing system checks...
System check identified no issues (0 silenced).
June 28, 2018 - 13:00:54
Django version 2.0.6, using settings 'mysite.settings'
Starting development server at http://127.0.0.1:8000/
Quit the server with CTRL-BREAK.
```

นอกจากนี้แล้ว Docker ยังช่วยเรื่องการ Bind port ขณะ run ให้มีความยึดหยุ่น จากการสร้าง MySQL จะเห็นว่า มีการเพิ่ม parameter -p 3306:3306 หมายถึง การ Binding port ของเครื่อง host (3306) กับ ภายใน container (3306) ช่วยให้สามารถกำหนด Port ใช้งานได้ ขณะ run เช่น run หลายๆ เว็บ server ได้พร้อมกัน แม้ใน container จะระบุ port 80 แต่ ก็สามารถ binding port ขณะ run ได้แยกจากได้หลาย Port

```
$ docker run --name some-mariadb -e MYSQL_ROOT_PASSWORD=my-secret-pw -e
MYSQL_DATABASE=mysite -e MYSQL_USER=user -e MYSQL_PASSWORD=password -v
/home/test/mysql-datadir:/var/lib/mysql -p 3306:3306 mariadb
```

## บัญญัติข้อที่ 8. Concurrency

จากที่เราได้มีการพิจารณาให้ Application ของเรา ตามข้อ VI. Processes จุดมุ่งหมาย คือ การพยายามทำให้ App สามารถ scaling ได้โดยการเพิ่มจำนวน ตามจำนวน process ซึ่งหาก App ของเรา มีความเป็น stateless และ shared nothing ก็จะทำให้การขยายตัวเป็นไปได้ง่าย ข้อพิจารณาคือ App เราสามารถ run หลายๆ process เพื่อรองรับ Load ได้หรือไม่

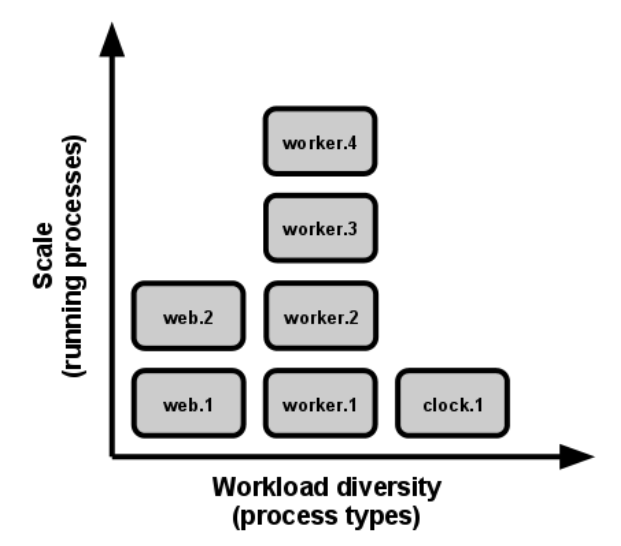

รูปที่ 4 เทียบขนาดของ running process และ process types

ซึ่งมีข้อดี คือ เป็น Horizontal scale หากทรัพยากรของเครื่องใดเครื่องหนึ่งไม่พอ สามารถกระจายงาน ไปสู่เครื่อง อื่นๆ ได้ ลักษณะของ run แบบ process ที่แนะนำหรือ run เป็น foreground สอดคล้องกับ ลักษณะการทำงาน ของ Container และการเปิดปิด ควบคุม จากระบบดูแลภายนอก

# บัญญัติข้อที่ 9. Disposability

Application จะต้องสามารถ เริ่มทำงานอย่างรวดเร็ว และ ปิดการทำงานได้อย่างเรียบร้อย ทั้งแบบปกติ และผิดปกติ เพราะการทำงานแบบ Container จะมีการเปิดเปิด ตลอดเวลา เนื่องการจัดสรรทรัพยากร โดยเฉพาะ การปิดการ ทำงาน จะต้องเป็นไปอย่างเรียบร้อย เช่น หาก Application ถูกปิด ระหว่าง กำลังทำงานกับ Database Application จะต้องมีการ Rollback transaction โดยนักพัฒนาจะต้องตระหนักไว้เสมอว่า มีความเปิดไปได้ ตลอดที่ Application จะถูกปิดกลางคัน

ตัวอย่าง SQL transaction Statement

```
START TRANSACTION;
SELECT @A:=SUM(salary) FROM table1 WHERE type=1;
UPDATE table2 SET summary=@A WHERE type=1;
COMMIT;
```

สำหรับ Django มีการจัดการ Transaction ของ Query ที่มีความเกี่ยวเนื่องกันอัตโนมัติ แต่เราสามารถกำหนดให้ แต่ละ HTTP Request เป็น Transaction ถ้า Response สำเร็จ จึง COMMIT TRANSACTION ด้วยการ ตั้งค่า ATOMIC\_REQUESTS ใน mysite/settings.py

```
DATABASES = {
    'default': {
        'ENGINE': 'django.db.backends.mysql',
        'NAME': os.environ['MYSQL_DATABASE'],
        'USER': os.environ['MYSQL_USER'],
        'PASSWORD': os.environ['MYSQL_PASSWORD'],
        'HOST': os.environ['MYSQL_HOST'],
        'PORT': os.environ['MYSQL_PORT'],
        'ATOMIC_REQUESTS': True,
        }
}
```

อ่านเพิ่ม https://docs.djangoproject.com/en/2.0/topics/db/transactions/

# บัญญัติข้อที่ 10. Dev/prod parity

การทำให้ Dev/Prod environment เหมือนกัน ให้มากที่สุด แบ่งออกเป็น สอง ประเด็นคือ

- คนที่ deploy app ควรจะเป็นคนที่ dev ด้วย โดยมีเครื่องมือ ที่เอื้อ ให้เค้าสามารถ deploy app ได้ด้วย ตัวเอง เพื่อให้เค้าสามารถแก้ไขปัญหาได้เลย
- Software/Tools ควรจะเป็น ตัวเดียวกัน เช่น Database ควรจะเป็น ยี่ห้อ และรุ่นเดียวกัน Docker สามารถเข้ามาช่วยตรงนี้ได้ ด้วยการใช้งานที่ง่ายขึ้น กำหนด version ได้ตามต้องการ

# บัญญัติข้อที่ 11. Logs

Application ควรจะส่ง Log ออกทาง stdout ซึ่ง จะถูกจัดการผ่าน ระบบที่ที่เข้ามาดูแล Process อีกที เช่น journalctl หรือ docker เองก็มีการจัดเก็บของ ที่ผ่านออกมาทาง stdout ซึ่งเราสามารถใช้ โปรแกรมจัดเก็บ Log ไป tap ออกมาได้

โดย default Django จะแสดง Log ออกมาทาง stdout อยู่แล้ว หาก กำหนด DEBUG = True ซึ่งหาก run production ควรจะตั้งค่า DEBUG = False จึงควรกำหนดให้มีการแสดง Log ออกมาทาง stdout ใน mysite/settings.py

```
LOGGING = {
    'version': 1,
    'disable_existing_loggers': False,
    'handlers': {
        'class': 'logging.StreamHandler',
        },
        },
        'loggers': {
            'django': {
                'handlers': ['console'],
                'level': os.getenv('DJANGO_LOG_LEVEL', 'INFO'),
                'propagate': True,
        },
    },
}
```

# บัญญัติข้อที่ 12. Admin processes

งานประเภท admin ให้ run ในลักษณะเดียวกันกับ process หลักของ App แต่เป็นลักษณะ one-off process และให้ code ในส่วนนี้ อยู่ในโฟลเดอร์เดียวกับ project

งานลักษณะนี้ เช่น การปรับโครงสร้าง ฐานข้อมูล, การลบข้อมูลเก่า, การแก้ไขข้อมูลที่ผิดพลาด ใน Django สนับงานประเภทนี้ ด้วยการใช้ management command เช่น

\$ python manage.py migrate

นอกจากนี้ สามารถ สร้าง management command เองได้ https://docs.djangoproject.com/en/2.0/howto/custom-management-commands/ สร้างไฟล์ polls/management/\_\_init\_\_.py สร้างไฟล์ polls/management/commands/\_\_init\_\_.py สร้างไฟล์ polls/management/commands/closepoll.py

```
from django.core.management.base import BaseCommand, CommandError
from polls.models import Question as Poll
class Command(BaseCommand):
    help = 'Closes the specified poll for voting'
    def add_arguments(self, parser):
        parser.add_argument('poll_id', nargs='+', type=int)
    def handle(self, *args, **options):
        for poll_id in options['poll_id']:
            try:
                poll = Poll.objects.get(pk=poll_id)
            except Poll.DoesNotExist:
                raise CommandError('Poll "%s" does not exist' % poll id)
            poll.opened = False
            poll.save()
           self.stdout.write(self.style.SUCCESS('Successfully closed
poll "%s"' % poll_id))
```

ทดสอบการเรียก management command

```
$ python manage.py closepoll 1
```

บันทึกการเปลี่ยนแปลง ใน Git และ Push เก็บที่ Codebase

```
$ git status
On branch master
Your branch is up to date with 'origin/master'.
Changes not staged for commit:
  (use "git add <file>..." to update what will be committed)
  (use "git checkout -- <file>..." to discard changes in working
  directory)
    modified: mysite/settings.py
Untracked files:
  (use "git add <file>..." to include in what will be committed)
    polls/management/
    requirements.txt
no changes added to commit (use "git add" and/or "git commit -a")
$ git add mysite/settings.py polls/management requirements.txt
```

```
$ git commit -m "12 Factor App"
[master eba517e] 12 Factor App
7 files changed, 57 insertions(+), 3 deletions(-)
create mode 100644 polls/management/__init__.py
create mode 100644 polls/management/commands/__init__.py
 create mode 100644 polls/management/commands/closepoll.py
create mode 100644 requirements.txt
$ git pull origin master
From https://gitlab.com/ridnarong/wunca37
 * branch
                  master -> FETCH HEAD
Already up to date.
$ git push origin master
Enumerating objects: 18, done.
Counting objects: 100% (18/18), done.
Delta compression using up to 4 threads.
Compressing objects: 100% (12/12), done.
Writing objects: 100% (12/12), 1.87 KiB | 1.87 MiB/s, done.
Total 12 (delta 4), reused 0 (delta 0)
To https://gitlab.com/ridnarong/wunca37.git
   11096d7..eba517e master -> master
```